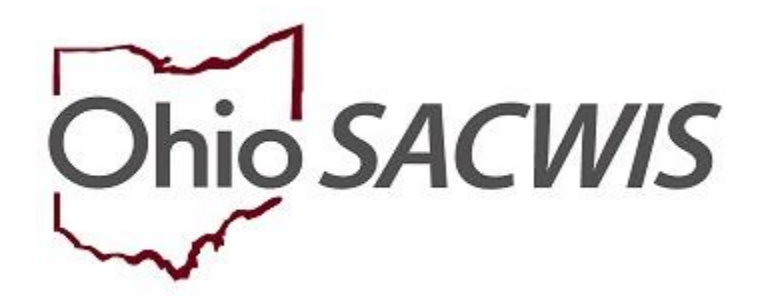

**Knowledge Base Article** 

# **Table of Contents**

**Note**: Table of Contents entries are hyperlinked. Press Ctrl and click on the entry you wish to view within the document.

| Overview                                                    | 3  |
|-------------------------------------------------------------|----|
| Completing a Kinship Home Annual Assessment or Amendment    | 3  |
| Completing the Amendment Reasons Screen                     | 5  |
| Updating the Caregiver/Household Information Screen         | 7  |
| Updating the Provider Address                               | 8  |
| Adding a Household Member                                   | 11 |
| Removing a Person's Name from the Household                 | 14 |
| Completing the Background Checks Screen                     | 16 |
| Completing the Safety Checks Screen                         | 18 |
| Completing the Caregiver/Household Member Assessment Screen | 20 |
| Processing the Kinship Assessment for Approval              | 24 |

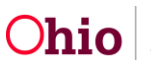

#### **Overview**

This article will assist users in completing a Kinship Home Assessment Annual Update or Amendment in SACWIS.

Effective September 6, 2018, functionality that allows users to complete the **JFS 1447** – **Assessment of Relative or Non-Relative Substitute Caregiver** in SACWIS was implemented.

Once approved and the child(ren) is placed, the Kinship Assessment should be amended or updated per Ohio Administrative Code Rule 5101:2-42-18 (PCSA and PCPA Approval of Placements with Relative and Nonrelative Substitute Caregivers), section (M), which states in part:

- Annually, based on the date of the original approval, the PCSA or PCPA shall complete a home assessment to assure that the placement continues to meet the requirements of this rule for approval of the placement. For this purpose, users should choose an **Assessment Type** of **Annual** as detailed below.
- If there are any new adults in the home, the PCSA or PCPA shall conduct background checks on the new adult(s). For this purpose, users should choose an Assessment Type of Amend and an Amendment Reason of Change in Caregiver/Household Members as detailed below.
- If the relative or nonrelative caregiver(s) have moved to a new address, the PCSA or PCPA shall ensure that the home meets requirements. For this purpose, users should choose an **Assessment Type** of **Amend** and an **Amendment Reason** of **Relocation** as detailed below.

### **Completing a Kinship Home Annual Assessment or Amendment**

1. Navigate to the Provider record through **Provider Search** or through Employee's **Workload**.

**Note**: For information regarding a Provider search, please see the following article:

Using Search Functionality.

The **Provider Overview** screen for the selected Provider appears.

2. Select **Kinship Assessment** from the navigation pane.

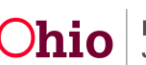

| Provider Overview           |                                                          |                                         |
|-----------------------------|----------------------------------------------------------|-----------------------------------------|
| Activity Log                | PROVIDER NAME / ID:                                      | CATEGORY / STATUS:                      |
| Inquiries                   | KinshipCaregiver, Katie                                  | Home / Active                           |
| KCCP Pre-Screening Tool     |                                                          |                                         |
| Forms/Notices               | PRIMARY ADDRESS:                                         | PRIMARY CONTACT:                        |
| Chille                      | 2345 Market Street Anywhere, OH 43000 💎                  | Cell:                                   |
| SKIIS                       |                                                          |                                         |
| Training                    |                                                          |                                         |
| Acceptance Criteria         | Provider Actions                                         |                                         |
| Description of Home         |                                                          |                                         |
| Description of Family       | Provider Information Linked 1692 Providers               |                                         |
| Home Study                  |                                                          |                                         |
| Foster to Adopt (1692) Home |                                                          |                                         |
| Study                       | One or more active Adult Provider member(s) is missing a | a Verified Authentication Number (TCN). |
| Approval/Certification      |                                                          |                                         |
| Large Family Assessment     |                                                          |                                         |
| Kinship Assessment          |                                                          |                                         |

The Kinship Assessment screen appears.

**Note**: If multiple Kinship Assessments are present, filter the search by entering a **Kinship Assessment Start Date**: (**From Date** and **To Date**) **in the Kinship Assessment Filter Criteria** grid and/or select the **Child Name** from the drop-down menu and click, **Filter**.

3. Click the **copy** icon (<sup>1</sup>) beside an **Approved** Kinship Assessment chosen to modify.

| Provider Overview<br>Activity Log                           | PROVIDER NAME / ID. CATEGORY: Home                                                                                                    |                                                                                                    |
|-------------------------------------------------------------|----------------------------------------------------------------------------------------------------|----------------------------------------------------------------------------------------------------|
| Inquiries<br>KCCP Pre-Screening Tool                        | Kinship Assessment Filter Criteria                                                                                                    |                                                                                                    |
| Forms:Notices<br>Skills<br>Training<br>Acceptance Criteria  | Kinship Assessment Start Date:         Child Name:           Image: Top Date         Top Date                                                                                                    | •                                                                                                    |
| Description of Home<br>Description of Family<br>Home Study  | Include Created in Error                                                                                                    |                                                                                                    |
| Foster to Adopt (1692) Home Study<br>Approval/Certification | Fiter                                                                                                    |                                                                                                    |
| Large Family Assessment<br>Kinship Assessment               | Kinship Assessments                                                                                                    |                                                                                                    |
| Contracts<br>Service Credentials                            | Result(s) 1 to 4 of 4 / Page 1 of 1                                                                                                    |                                                                                                    |
| Placements/Services<br>Intake Reports                       | Child Name Assessment Type - Date Provider Types Status Recommendation - Date Letter Sent Agency                                                                                                    |                                                                                                    |
| Complaints/Rule Violations<br>Waiver                        | view Initial - Kinship Care - Relative <u>Approved</u> Approve -                                                                                                    | $(\bullet)$                                                                                                    |
| AP Search History                                           | View Initial - Kinship Care - Relative Approve -                                                                                                    | 10                                                                                                    |
| Living Arrangement                                          | View         Initial -         Kinship Care - Relative         Approve -                                                                                                    | l.                                                                                                    |
|                                                             | Provider Overview<br>Activaly Loo<br>Insulines<br>KGCP Pre-Screening Tool<br>Examitholices<br>Sallis<br>Training<br>Accelance Criteria<br>Description of Family<br>Home Study<br>Bescription of Family<br>Home Study<br>Caster Lo Adopt (1922) Home Study<br>Accelance Criteria<br>Description of Adopt (1922) Home Study<br>Accelance Criteria<br>Description of Family<br>Home Study<br>Earlier Family Accessment<br>Kinship Assessment<br>Casteratis<br>Service Credentials<br>Placement/Services<br>Intake Reports<br>Cambraits/Suby Holations<br>Yalwar<br>Ac Search History.<br>Living Arcangement | Provider Overview<br>Activit Log<br>Imania<br>CCCP Pro-Sciencing Tool       PROVIDER NAME / ID       CATEGORY: Home         Science Sciencing Tool       Control Science Science<br>Tool Tool Tool       Control Science Science<br>Tool Tool Tool Tool Tool<br>Tool Tool Tool |

The Add Kinship Assessment screen appears.

- 4. Select Assessment Type of Annual or Amend from the drop-down menu
- 5. Enter a Kinship Assessment Start Date.
- 6. Select **Worker** from the drop-down menu.
- 7. Select the **Purpose of Assessment** from the drop-down menu. In the case of an Annual Assessment or Amendment, **Other** is the most appropriate choice. This choice populates a text box which requires data, where users can detail the reason why this assessment is being updated.
- 8. Select Caregiver(s) from the drop-down list (required).
- 9. Click, Save.

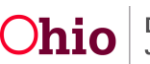

| Add Kinship Assessment                                                             |                                                |               |                                        |              |
|------------------------------------------------------------------------------------|------------------------------------------------|---------------|----------------------------------------|--------------|
| PROVIDER NAME / ID:                                                                | C                                              | ATEGORY: Home |                                        |              |
| CHILD NAME:                                                                        | AGENCY:                                        |               | PROVIDER TYPE: Kinship Care - Relative |              |
| Kinship Assessment Details                                                         |                                                |               |                                        |              |
| Assessment Type: *                                                                 | Kinahip Assessment Start Date: *<br>11/21/2019 |               | Worker: *<br>KinshipWorker, Kevin      | •            |
| Purpose of Assessment: * Other                                                     |                                                |               |                                        |              |
| If Other, Explans:<br>Annual Assessment                                            |                                                |               |                                        | ✓ ABC<br>183 |
| Caregiver(s) Involved in Assessment                                                |                                                |               |                                        |              |
| Select and identify the caregivers for this assessment. At least one caregiver mus | it be specified.                               |               |                                        |              |
| Caregiver #1:                                                                      |                                                |               |                                        |              |
|                                                                                    |                                                |               |                                        |              |
|                                                                                    | Save Cano                                      | cel           |                                        |              |

**Important:** If updating multiple assessments at one time, users must repeat the above steps for each individual assessment first, so that every placed child has an In Progress record. This will allow the functionality of **Apply to Selected Child(ren)** to be activated. Answers modified in one record can then be copied over into any other In Progress record on the Provider ID.

The Maintain Kinship Assessment screen appears.

**Note**: In the **Kinship Assessment Topics** grid, users will note the answers from the most recent assessment pre-populate, except those from Background Checks. Click each link to complete all listed **Topics/Status** to enter new information as relevant. The Topics can be completed in any order. However, in the case of an Annual or Amend Assessment Type, it is advantageous to initially complete the **Amendment Reasons** topic.

#### **Completing the Amendment Reasons Screen**

1. Click, Amendment Reasons.

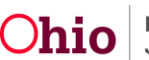

| Maintain Kinship Assessment                                                                                                    |                                   |                                        |  |  |  |  |  |
|----------------------------------------------------------------------------------------------------|-----------------------------------|----------------------------------------|--|--|--|--|--|
| PROVIDER NAME / ID: CATEGORY: Home                                                                                                    |                                   |                                        |  |  |  |  |  |
| CHILD NAME:                                                                                                    | AGENCY:                           | PROVIDER TYPE: Kinship Care - Relative |  |  |  |  |  |
| Kinship Assessment Information                                                                                                    |                                   |                                        |  |  |  |  |  |
| Kinship Assessment Start Date:                                                                                                    | Assessment Type / ID:<br>Annual / | Worker:<br>KinshipWorker, Kevin        |  |  |  |  |  |
| Kinship Assessment Topics                                                                                                    |                                   |                                        |  |  |  |  |  |
| In accordance with rule 5101:2-42-18 (M), a home assessment shall be completed on an annual basis. Background check shall be required on any new adults in the home and the Safety Check shall be conducted when the caregivers moves to a new residence. |                                   |                                        |  |  |  |  |  |
| Topic Status                                                                                                    |                                   |                                        |  |  |  |  |  |
| Caregiver / Household Information                                                                                                    |                                   |                                        |  |  |  |  |  |
| Amendment Reasons                                                                                                    |                                   | Not Complete                           |  |  |  |  |  |

The Amendment Reason(s) screen appears.

- 2. Select all reasons that apply. In the case of an **Annual** Assessment only, the most appropriate response would be **Other**, which then requires entry in the **Comments**.
- 3. Select, **Relocation** if the Kinship caregiver has moved to a new address.
- 4. Select, Change in Caregiver/Household Members when a new Adult Household Member/Caregiver enters the home. This reason can also be used if an Adult Household Member/Caregiver leaves the home (they need to be removed from the Current Active Members list). This information can be modified in the next topic area. Click Save.

| Amendment Reason(s)                                                                                                    |         |            |               |                                        |              |
|----------------------------------------------------------------------------------------------------|---------|------------|---------------|----------------------------------------|--------------|
| PROVIDER NAME / ID:                                                                                                    |         | CA         | ATEGORY: Home |                                        |              |
| CHILD NAME:                                                                                                    | AGENCY: |            |               | PROVIDER TYPE: Kinship Care - Relative |              |
| Amendment Reason(s)                                                                                                    |         |            |               |                                        |              |
| Select all that apply: * Relocation Change in Caregiver/Household Members Other Comments: (expand full screen) Annual Assessment |         |            |               |                                        | ✓ ABC<br>983 |
|                                                                                                    |         |            |               |                                        |              |
|                                                                                                    |         | Apply Save | Cancel        |                                        |              |

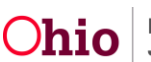

The Maintain Kinship Assessment screen appears.

5. Click the Caregiver/Household Information link.

| Maintain Kinship Assessment                                                                                                    |                                                                                      |                                                                                                    |  |  |  |  |
|----------------------------------------------------------------------------------------------------|--------------------------------------------------------------------------------------|----------------------------------------------------------------------------------------------------|--|--|--|--|
| PROVIDER NAME / ID: .                                                                                                    | 40                                                                                   | TEGORY: Home                                                                                                    |  |  |  |  |
| CHILD NAME:                                                                                                    | AGENCY:                                                                              | PROVIDER TYPE: Kinship Care - Relative                                                                                                    |  |  |  |  |
| Kinship Assessment Information                                                                                                    |                                                                                      |                                                                                                    |  |  |  |  |
| Kinship Assessment Start Date:<br>11/21/2019                                                                                                    | Assessment Type / ID:<br>Annual / :                                                  | Worker:<br>KinshipWorker, Kevin                                                                                                    |  |  |  |  |
| Kinship Assessment Topics                                                                                                    |                                                                                      |                                                                                                    |  |  |  |  |
| in accordance with rule 5101/2-42-18 (M), a home assessment shall be completed on an annual basis. Background check shall be required on any new adults in the home and the Safety Check shall be conducted when the carecivers moves to a new residence.                                                                                                    |                                                                                      |                                                                                                    |  |  |  |  |
| In accordance with rule 5101:2-42-18 (M), a home assessment shall be con                                                                                                    | mpleted on an annual basis. Background check shall be required on any new a          | dults in the home and the Safety Check shall be conducted when the caregivers moves to a new residence.                                                                                                    |  |  |  |  |
| In accordance with rule 5101:2-42-18 (M), a home assessment shall be co                                                                                                    | mpleted on an annual basis. Background check shall be required on any new a<br>Topic | duits in the home and the Safety Check shall be conducted when the cangivers moves to a new residence. Status                                                                                                    |  |  |  |  |
| in accordance with rule 5101.2-42-18 (M), a home assessment shall be con                                                                                                    | mpleted on an annual basis. Background check shall be required on any new a<br>Topic | duits in the home and the Safety Check shall be conducted when the caregivers moves to a new residence. Status                                                                                                    |  |  |  |  |
| In accordance with rule 5101.2-42-18 (M), a home assessment shall be co<br>Caregiver / Household Information<br>Amendment Reasons                                                                                                    | mpleted on an annual basis. Background check shall be required on any new a<br>Topic | duits in the home and the Safety Check shall be conducted when the caregivers moves to a new residence. Status Not Complete                                                                                                    |  |  |  |  |
| In accordance with rule 51012-42-18 (M), a home assessment shall be co<br>Caregiver / Household Information<br>Amendment Reasons<br>Background Checks                                                                                                    | mpleted on an annual basis. Background check shall be required on any new a<br>Topic | duits in the home and the Safety Check shall be conducted when the caregivers moves to a new residence.  Status  Not Complete 0 of 6 Answer(s) Provided                                                                                  |  |  |  |  |
| In accordance with rule 51012-42-18 (M), a home assessment shall be co<br>Caregiver / Household Information<br>Amendment Reasons<br>Background Checks<br>Safety Checks                                                                                                    | mpleted on an annual basis. Background check shall be required on any new a<br>Topic | duits in the home and the Safety Check shall be conducted when the caregivers moves to a new residence.  Status  Not Complete 0 of 6 Answer(s) Provided 9 of 9 Answer(s) Provided                                                        |  |  |  |  |
| In accordance with rule 51012-42-18 (40), a home assessment shall be co<br>Caregiver./Household Information<br>Amendment Reasons<br>Background Checka<br>Safety.Checka<br>Caregiver./Household Member Assessment                                                                                                    | mpieled on an annual basis. Background check shall be required on any new e          | duits in the home and the Safety Check shall be conducted when the caregiver moves to a new residence.  Status  Not Complete 0 of 6 Answer(s) Provided 9 of 9 Answer(s) Provided 4 of 4 Answer(s) Provided                               |  |  |  |  |
| In accordance with rule 51012-42-18 (40), a home assessment shall be co<br>Caregiver./Household Information<br>Ameniment Reasons<br>Baskground Checks<br>Safety-Checks<br>Caregiver./Houshold Member Assessment<br>Caregiver./Houshold Member Assessment<br>Caregiver./Houshold Member Assessment                                                                                           | mpieled on an annual basis. Background check shall be required on any new e          | duits in the home and the Safety Check shall be conducted when the canegiver moves to a new residence.  Status  Not Complete 0 of 6 Answer(s) Provided 9 of 9 Answer(s) Provided 4 of 4 Answer(s) Provided Not Complete Not Complete     |  |  |  |  |
| In accordance with rule 51012-42-18 (40), a home assessment shall be co<br>Caregiver (Household Information<br>Amendment Reasons<br>Background Checka<br>Safety Checka<br>Caregiver (Houshold Member Assessment<br>Caregiver (Houshold Member Assessment<br>Caregiver (Houshold Member Assessment<br>Caregiver (Houshold Member Assessment<br>Caregiver Assurance<br>Agency, Recommendation | mpieled on an annual basis. Background check shall be required on any new e          | duits in the home and the Safety Check shall be conducted when the canegivers moved to a new residence.  Status  Not Complete 0 of 6 Answer(s) Provided 9 of 9 Answer(s) Provided 4 of 4 Answer(s) Provided Not Complete Pending Pending |  |  |  |  |

The Caregiver/Household Information screen appears.

### **Updating the Caregiver/Household Information Screen**

- Review the Caregiver/Household Information screen for accuracy. If any person information needs to be updated or added (employer, date of birth, race, ethnicity, language, etc.), click the Name/Person ID hyperlink to be routed to the Person Overview screen.
- 2. Click, Update Provider Information.

| Caregiver / Household Information |                      |                                      |                                        |
|-----------------------------------|----------------------|--------------------------------------|----------------------------------------|
| PROVIDER NAME / ID:               |                      | CATEGORY: Home                       |                                        |
| CHILD NAME:                       | AGENCY:              |                                      | PROVIDER TYPE: Kinship Care - Relative |
| Caregiver / Household Information |                      |                                      |                                        |
| Caregiver Home Address:           | County of Residence: |                                      | Phone Number:                          |
| Relationships.                    |                      | Relationship To Caregiver 1:<br>Self | Employer:                              |
| Update Provider Information       |                      |                                      |                                        |

The **Provider Information** screen appears, defaulted to the **Basic** tab. From this screen, users can access and update the Basic tab, as well as the following additional tabs:

- Address
- Members
- Relationships
- Caregivers
- Capacity

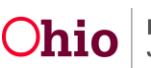

#### Note:

For an **Annual** Assessment Type, there may be few to no changes needed in the Provider Information.

For an Amend Assessment Type:

- Change the **Provider Address** for a **Relocation** Amendment.
- For a Change in Caregiver/Household Member(s) Amendment, updates to the Members list are needed.

#### **Updating the Provider Address**

1. Click the Address tab

| Basic Address Me          | embers Relationships | Caregivers Capacity |             |              |                 |            |  |
|---------------------------|----------------------|---------------------|-------------|--------------|-----------------|------------|--|
| Provider Name Informat    | ion                  |                     |             |              |                 |            |  |
|                           | Provi                | der Name            |             | Effe         | ctive Date      | End Date   |  |
| KinshipCaregiver, Ka      | tie                  |                     |             | 11/22/2019   |                 |            |  |
|                           |                      |                     |             | 10/18/2019   |                 | 11/21/2019 |  |
|                           |                      |                     |             |              |                 |            |  |
| Provider Type Information | on                   |                     |             |              |                 |            |  |
| Closed Type Status:       | Exclude Include      |                     | Foster to A | dopt (1692): | Exclude Include | e          |  |

The Manage Provider Details screen appears.

2. Click, edit, next to the Address type.

| Manage Provider Details       |                                       |                |         |                      |  |  |  |  |
|-------------------------------|---------------------------------------|----------------|---------|----------------------|--|--|--|--|
| PROVIDER NAME / ID: KinshipCa | aregiver, Katie                       | CATEGORY: Home |         |                      |  |  |  |  |
| Basic Address Membe           | ers Relationships Caregivers Capacity |                |         |                      |  |  |  |  |
| Provider Address              |                                       |                |         |                      |  |  |  |  |
|                               |                                       |                |         | View Address History |  |  |  |  |
| Туре                          | Address                               | Effective Date | Primary | Hazard               |  |  |  |  |
| edit<br>View                  | 2345 Market Street Anywhere,OH 43000  | 11/22/2019     | Yes     | No                   |  |  |  |  |

The Provider Address Details screen appears.

- 3. Enter an **End Date** to indicate when the family moved from this address.
- 4. Click, **OK**.

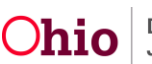

| Provider Address Details |                                    |
|--------------------------|------------------------------------|
| Address:                 | 1234 Main Street Anywhere,OH 43000 |
| Address Type: *          | Residence   Primary Address        |
| Effective Date: *        | 0802/2019 III End Date: 11/20/2019 |
| C/O:                     |                                    |
| Location Details:        |                                    |
|                          | Spell Check Clear 4000             |

OK Cancel

The Manage Provider Details screen appears, displaying the Address tab page.

1. Click, Add Address.

| Add   | Address     |         |               |            |          |                |         |              |          |
|-------|-------------|---------|---------------|------------|----------|----------------|---------|--------------|----------|
|       | Туре        |         | Address       |            |          | Effective Date | Primary | Hazard       |          |
|       |             |         |               |            |          |                |         | View Address | History. |
| Provi | der Address |         |               |            |          |                |         |              |          |
| Basic | Address     | Members | Relationships | Caregivers | Capacity |                |         |              |          |

The Domestic Address Search page appears.

- 2. Enter the Provider's new address in the **Address Lookup** text box.
- 3. Click, Search.

| Domestic Address Search   Eoreign Address Search                                   |                                                                                                    |  |  |  |  |  |  |
|------------------------------------------------------------------------------------|----------------------------------------------------------------------------------------------------|--|--|--|--|--|--|
| Domestic Address Search Criteria                                                   |                                                                                                    |  |  |  |  |  |  |
| Address Lookup:                                                                    | Address Lookup: Enter at least 8 characters to get address suggestions                             |  |  |  |  |  |  |
| + PO Box or Manual Search Criteria                                                 |                                                                                                    |  |  |  |  |  |  |
|                                                                                    |                                                                                                    |  |  |  |  |  |  |
| Note: Manual Search Criteria will<br>Search Clear Form Cancel                      | Note: Manual Search Criteria will override Address lookup (Google Search) Search Clear Form Cancel |  |  |  |  |  |  |
| Domestic Address Search Res                                                        | sults                                                                                              |  |  |  |  |  |  |
| Address Valid County Geo.Code Hazard                                               |                                                                                                    |  |  |  |  |  |  |
| Address not found in SACWIS database. Please add the address using Address Broker. |                                                                                                    |  |  |  |  |  |  |
| Add New Address                                                                    | Add New Address                                                                                    |  |  |  |  |  |  |

The Domestic Address Search Results grid displays results.

4. Click the <u>select</u> hyperlink next to the relevant address.

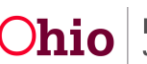

| Domestic Address Search Exterior Address Search |                                                         |       |        |          |        |  |
|-------------------------------------------------|---------------------------------------------------------|-------|--------|----------|--------|--|
| Domestic Address Search Criteria                |                                                         |       |        |          |        |  |
| Address Lookup:                                 | Address Lookup: 4020 East 5th Avenue, Columbus, OH, USA |       |        |          |        |  |
| PO Box or Manual Search Crit                    | teria                                                   |       |        |          |        |  |
|                                                 |                                                         |       |        |          |        |  |
|                                                 |                                                         |       |        |          |        |  |
| Note: Manual Search Criteria will override      | Address lookup (Google Search)                          |       |        |          |        |  |
| Search Clear Form Cancel                        |                                                         |       |        |          |        |  |
| Domestic Address Search Results                 |                                                         |       |        |          |        |  |
|                                                 | Address                                                 | Valid | County | Geo Code | Hazard |  |
| select                                          |                                                         | Yes   |        | None     | No     |  |
| persons associated                              |                                                         |       |        |          |        |  |
|                                                 |                                                         |       |        |          |        |  |
| Add New Address                                 |                                                         |       |        |          |        |  |

The Provider Address Details screen appears.

- 5. Select, **Residence** from the **Address Type** drop-down menu.
- 6. Click the box for **Primary Address**.
- 7. Enter an Effective Date.
- 8. Click, **OK**.

| Provider Address Details |                                       |
|--------------------------|---------------------------------------|
| Address:                 | 2345 Market Street Anywhere, OH 43000 |
| Address Type: *          | Residence v Primary Address           |
| Effective Date: *        | 11/22/2019 🗰 End Date:                |
| C/O:                     |                                       |
| Location Details:        |                                       |
|                          |                                       |
|                          | Spell Check Clear 4000                |
|                          |                                       |

# OK Cancel

Upon completion of this task, the primary address of all active Provider Members will be changed to reflect the new address in their Person Profile(s).

The Manage Provider Details screen appears.

9. If the **Amendment Reason** is **Change in Caregiver/Household Members**, click the **Members** tab.

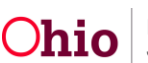

| lanage l                                                   | anage Provider Details |                                      |  |                |         |        |
|------------------------------------------------------------|------------------------|--------------------------------------|--|----------------|---------|--------|
| PROVIDER NAME / ID: KinshipCaregiver, Katie CATEGORY, Home |                        |                                      |  |                |         |        |
| Basic Address Members Relationships Caregivers Capacity    |                        |                                      |  |                |         |        |
| Provide                                                    | er Address             |                                      |  |                |         |        |
| View Address History                                       |                        |                                      |  |                |         |        |
|                                                            | Туре                   | Address                              |  | Effective Date | Primary | Hazard |
| <u>edit</u><br><u>view</u>                                 | Residence              | 2345 Market Street Anywhere,OH 43000 |  | 11/22/2019     | Yes     | No     |
|                                                            |                        |                                      |  |                |         |        |
| <u>edit</u><br><u>view</u>                                 | Residence              |                                      |  | 11/25/2019     | No      | No     |

The **Members** tab screen appears.

#### Adding a Household Member

1. Click, Add Member.

| Basic Addre  | Ass Members Relationships Care | givers Capacity | /   |     |                        |                     |
|--------------|--------------------------------|-----------------|-----|-----|------------------------|---------------------|
|              |                                |                 |     |     |                        | View Member History |
|              | Name / <u>ID</u>               | Gender          | DOB | Age | Role                   | Effective Date      |
| edit<br>view |                                |                 |     |     | Applicant 1            | 08/20/2018          |
| edit<br>view |                                |                 |     |     | Applicant 2            | 08/20/2018          |
| edit<br>view |                                |                 |     |     | Child Household Member | 08/20/2018          |
| Add Member   |                                |                 |     |     |                        |                     |
| Household Ma | arital Status                  |                 |     |     |                        |                     |

The Search for Person screen appears.

2. Find the person's record by searching for an individual who has an existing record in the data base, or by using the **Create New Person** to create a record if one does not exist.

**Note**: For information regarding a person search, please see, **Using Search Functionality** (previously mentioned/hyperlinked above).

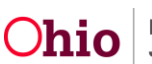

| Search For Person                                                                |        |         |
|----------------------------------------------------------------------------------|--------|---------|
| Person JD:                                                                       | ~ OR ~ | SSN:    |
| Note: If Person ID or SSN are entered, all other search criteria will be ignored |        |         |
|                                                                                  | OR     |         |
| Last Name: First Name:                                                           |        | Gender: |
| Middle Name:                                                                     |        |         |

3. From the search results that appear in the Person Search Results grid, click **select** beside the name of the relevant **Person Name/ID** link.

| Person S       | Person Search Results                                                   |                                      |        |                  |             |  |
|----------------|-------------------------------------------------------------------------|--------------------------------------|--------|------------------|-------------|--|
| Result(s) 1 to | tesult(s) 1 to 3 of 3 / Page 1 of 1<br>Include only active case members |                                      |        |                  |             |  |
|                | Person Name / <u>ID</u>                                                 | Address                              | Gender | (Age) <u>DOB</u> | Active Case |  |
| select         | KinshipCaregiver , Kai                                                  | 2345 Market Street Anywhere OH 43000 | Male   |                  |             |  |
|                | Related Persons Y                                                       |                                      |        |                  |             |  |
| select         | KinshipCaregiver, Katie                                                 | 2345 Market Street Anywhere OH 43000 | Female |                  |             |  |
|                | Related Persons V                                                       |                                      |        |                  |             |  |

The Provider Member Detail screen appears.

- 4. Make a selection from the **Member Role** drop-down menu.
- 5. Make a selection from the **Member Type** drop-down menu.
- 6. Enter the **Effective Date**.
- 7. Click, Edit Relationships.

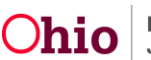

| Provider Member Detail                                                   |                |   |
|--------------------------------------------------------------------------|----------------|---|
| PROVIDER NAME / ID: KinshipCaregiver, Katie                              | CATEGORY: Home |   |
| Member Details                                                           |                |   |
| Member Name/ ID:<br>KinshipCaregiver, Kai                                |                |   |
| Member Role:                                                             | Member Type:   |   |
| Contact Person                                                           | ▼ Permanent    | * |
| End Date:                                                                | End Reason:    | Ţ |
| Member Relationships                                                     |                |   |
| Note: Displaying member relationship to Applicants below                 |                |   |
| KinshipCaregiver , Kai                                                   |                |   |
| Husband to KinshipCaregiver , Katie - Applicant 1     Edit Relationships |                |   |
|                                                                          | Ok Cancel      |   |

The Manage Relationships-Editor screen appears.

- 8. Make a selection from the drop-down menu under the name of each person.
- 9. Click, **Save**.

**Note**: For information on editing relationships, please see the following article: <u>Managing Person-Level Relationships</u>.

| Mana            | Manage Relationships - Editor |     |                              |                |        |
|-----------------|-------------------------------|-----|------------------------------|----------------|--------|
| PR              | ROVIDER NAME / ID             |     |                              | CATEGORY: Home |        |
| Editor          | Genogram Member Status:       |     |                              |                |        |
| Relat           | Relationship Editor           |     |                              |                |        |
|                 | Applicant 2 Applicant 1       |     | Child Household Member       |                |        |
| 1 <sup>st</sup> | Wife                          | • • | to<br>Applicant 2            | Recip          | rocat: |
|                 | Biological Mother             | • 0 | to<br>Child Household Member | Recip          | vocat  |
|                 |                               |     |                              |                |        |
|                 |                               |     |                              |                |        |
|                 |                               |     | Apply                        | Save           |        |

The **Provider Member Detail** screen appears, displaying the relationship information in the Member Relationships grid.

10. Click, **OK**.

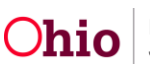

**Note:** If necessary, users can make changes to Member Roles on this screen. For instance, if the individual was a Child Household Member and turned 18, they can become an Adult Household Member. If an individual was listed as an Adult Household Member, but they share in caregiving duties, the Member Role can be changed to that of an Applicant 2, 3, etc.

| Provider Member Detail                                              |                 |   |
|---------------------------------------------------------------------|-----------------|---|
| PROVIDER NAME / ID:                                                 | CATEGORY. Home  |   |
| Member Details                                                      |                 |   |
| Member Name/ ID:                                                    |                 |   |
| Member Role:                                                        | Member Type:    |   |
| Applicant 1                                                         | • Permanent     | ٣ |
|                                                                     |                 |   |
| Estimated Leave Date:                                               | Effective Date: |   |
|                                                                     |                 |   |
| End Date:                                                           | End Reason:     | * |
|                                                                     |                 |   |
| Member Relationships                                                |                 |   |
| Note: Displaying member relationship to Applicants below            |                 |   |
| - Applicant 1                                                       |                 |   |
| Wife to Applicant 2     Biological Mother to Child Household Member |                 |   |
| Edit Relationships                                                  |                 |   |
|                                                                     |                 |   |
|                                                                     | OK Cancel       |   |

The **Members** tab screen appears.

#### Removing a Person's Name from the Household

1. To remove an individual from the household, click the **edit** hyperlink next to the person who is to be removed.

| PROVID       | ER NAME / ID: KinshipCaregiver, Katie & KinshipCaregiver, | Kai      | CA         | TEGORY: Hom | 10                     |                            |
|--------------|-----------------------------------------------------------|----------|------------|-------------|------------------------|----------------------------|
| Basic        | Address Members Relationships Caregivers                  | Capacity |            |             |                        |                            |
| Curren       | t Active Members                                          |          |            |             |                        |                            |
|              |                                                           |          |            |             |                        | View Member History        |
|              | Name / ID                                                 | Gender   | DOB        | Age         | Role                   | Effective Date             |
| edit<br>view | KinshipCaregiver, Katie /                                 | FEMALE   | 01/01/1980 | 39          | Applicant 1            |                            |
| edit<br>view | KinshipCaregiver. Keith                                   | MALE     | 01/01/1979 | 40          | Adult Household Member |                            |
| edit<br>view | KinshipCaregiver, Kai /                                   | MALE     | 01/01/1978 | 41          | Applicant 2            |                            |
| Add M        | lember                                                    |          |            |             |                        |                            |
| House        | hold Marital Status                                       |          |            |             |                        |                            |
|              |                                                           |          | pply Save  | Cancel      |                        | Mew Marital Status History |

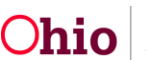

The Provider Member Detail screen appears.

- 2. Enter an End Date
- 3. Enter an **End Reason**.
- 4. Click, **OK**.

| Provider Member Detail                                                                                     |               |                           |
|----------------------------------------------------------------------------------------------------|---------------|---------------------------|
| PROVIDER NAME / ID: KinshipCaregiver, Katie                                                                |               | CATEGORY. Home            |
| Member Details                                                                                             |               |                           |
| Member Name/ ID:<br>KinshipCaregiver, Katie                                                                |               |                           |
| Member Role:<br>Applicant 1                                                                                | v             | Member Type:<br>Permanent |
| Estimated Leave Date:                                                                                      |               | Effective Date:           |
| End Date:                                                                                                  |               | End Reason:               |
| Member Relationships                                                                                       |               |                           |
| Note: Displaying member relationship to Applicants below<br>KinshipCaregiver , Katie<br>Edit Relationships | - Applicant 1 |                           |

Ok Cancel

#### The Members tab screen appears.

5. Click, Save.

| Basic        | Address Members          | Relation      | ships Caregivers        | Capacity |                       |      |        |                        |           |                |                |
|--------------|--------------------------|---------------|-------------------------|----------|-----------------------|------|--------|------------------------|-----------|----------------|----------------|
| Curren       | t Active Members         | _             |                         |          |                       |      |        |                        |           |                |                |
|              |                          |               |                         |          |                       |      |        |                        |           |                |                |
|              |                          | No / I        |                         | 0        | 505                   |      | A      | D-1-                   |           | View.          | lember History |
|              |                          | Name / )      |                         | Gender   | 008                   |      | Age    | Roie                   |           | Effective Date |                |
| edit<br>view |                          |               |                         |          |                       |      |        | Child Household Member |           | 08/20/2018     |                |
| edit<br>view |                          |               |                         |          |                       |      |        | Applicant 2            |           | 08/20/2018     |                |
| edit<br>view |                          |               |                         |          |                       |      |        | Adult Household Member |           | 11/26/2019     |                |
|              |                          |               |                         |          |                       |      |        |                        |           |                |                |
| Add M        | lember                   |               |                         |          |                       |      |        |                        |           |                |                |
| House        | nold Marital Status      |               |                         |          |                       |      |        |                        |           |                |                |
|              |                          |               |                         |          |                       |      |        |                        |           | View Marita    | Status History |
|              |                          |               |                         | Prov     | ider Marital Status 🔕 |      |        |                        |           | Effective Date |                |
| edit         | Married two parent house | hold with two | biological/adoptive par | ents     |                       |      |        |                        | 10/01/201 | 8              |                |
|              |                          |               |                         |          |                       |      |        |                        |           |                |                |
|              |                          |               |                         |          |                       |      |        |                        |           |                |                |
|              |                          |               |                         |          |                       |      |        |                        |           |                |                |
| Add M        | larital Status           |               |                         |          |                       |      |        |                        |           |                |                |
|              |                          |               |                         |          |                       |      |        |                        |           |                |                |
|              |                          |               |                         |          | _                     |      | _      |                        |           |                |                |
|              |                          |               |                         |          | Apply                 | Save | Cancel |                        |           |                |                |

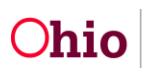

The Maintain Kinship Assessment appears.

6. Click Background Checks.

| Maintain Kinship Assessment                                                                                                    |                                 |                |                                        |
|----------------------------------------------------------------------------------------------------|---------------------------------|----------------|----------------------------------------|
| PROVIDER NAME / ID: KinshipCaregiver, Keith & Horak, Matthew                                                                                                    |                                 | CATEGORY: Home |                                        |
| CHILD NAME                                                                                                    | AGENCY:                         |                | PROVIDER TYPE: Kinship Care - Relative |
| Kinship Assessment Information                                                                                                    |                                 |                |                                        |
| Kinship Assessment Start Date:<br>11/21/2019                                                                                                    | Assessment Type / ID:<br>Annual |                | Worker:<br>KinshipWorker, Kevin        |
| Kinship Assessment Topics                                                                                                    |                                 |                |                                        |
| In accordance with rule 5101:2-42-18 (M), a home assessment shall be completed on an annual basis. Background check shall be required on any new adults in the home and the Safety Check shall be conducted when the caregivers moves to a new residence. |                                 |                |                                        |
| Торіс                                                                                                    |                                 |                | Status                                 |
| Caregiver / Household Information                                                                                                    |                                 |                |                                        |
| Amendment Reasons                                                                                                    |                                 |                | Complete                               |
| Background Checks                                                                                                    |                                 |                | 6 of 6 Answer(s) Provided              |

# **Completing the Background Checks Screen**

The Background Checks screen appears.

Background Checks are to be completed only at initial Evaluation or for any new adults in the residence.

- 1. The question now appears in this section: Have there been any new adults in the residence since the last assessment? Select, Yes or No from the drop-down menu.
- 2. If the answer is No, click **Save** to complete this section.
- 3. If the answer is **Yes**, click, **edit**, beside a **Background Check Item**.

| Background Checks                                                                                                    |                                                |                      |                                        |  |
|----------------------------------------------------------------------------------------------------|------------------------------------------------|----------------------|----------------------------------------|--|
| PROVIDER NAME / ID: KinshipCaregiver, Keith                                                                                                    |                                                | CATEGORY: Home       |                                        |  |
| CHILD NAME                                                                                                    | AGENCY                                         |                      | PROVIDER TYPE. Kinship Care - Relative |  |
| Background Check Topics                                                                                                    |                                                |                      |                                        |  |
| Background Checks are to be completed only at Initial Home Evaluation or for any new adults in the residence.<br>Have there been any new adults in the residence since the last assessment?*<br>Yes v |                                                |                      |                                        |  |
| Background Check Item                                                                                                    |                                                | Response             | Comments                               |  |
| edit Date SACWIS alleged perpetrator search and other state central registry se<br>view                                                                                                    | arches conducted, if applicable. Requ<br>11/25 | ested Date:<br>/2019 |                                        |  |
| edit. Date BCI criminal records requested / Date BCI criminal records received.                                                                                                    | Requ<br>11/01                                  | ested Date:<br>/2019 |                                        |  |
| edit Date FBI criminal records requested / Date FBI criminal records received.                                                                                                    | Requ<br>11/01                                  | /2019                |                                        |  |

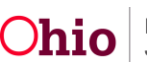

The Background Checks Details screen appears.

- 4. Enter the **Requested Date**.
- 5. Enter the **Received Date**.
- If applicable, enter Comments.
   Note: Users can navigate forward and backward through each Background Check Item using the Next or Previous option. SACWIS will automatically save changes.
- 7. Once each item in the Background Check Item list is completed, click, **Save**.

| Background Checks Details                                                                                  |                               |                              |                                        |            |
|----------------------------------------------------------------------------------------------------|-------------------------------|------------------------------|----------------------------------------|------------|
| PROVIDER NAME / ID: KinshipCaregiver,                                                                      |                               | CATEGORY: Home               |                                        |            |
| CHILD NAME                                                                                                 | AGENCY                        |                              | PROVIDER TYPE: Kinship Care - Relative |            |
| item Detail                                                                                                |                               |                              |                                        |            |
| Date BCI criminal records requested / Date BCI criminal records received.                                  |                               |                              |                                        |            |
| Date BCI criminal records requested: Date B                                                                | CI criminal records received: |                              |                                        |            |
| Comments: (excand full screen)                                                                             |                               |                              |                                        | ✓ ABC 4000 |
| Previous Item Details                                                                                      |                               |                              |                                        |            |
| Requested Date:<br>10/01/2019<br>Fingerorints were not done again as they were completed by th. (show more |                               | Received Date:<br>10/01/2019 |                                        |            |
| and the sense of ministrations                                                                             |                               |                              |                                        |            |
|                                                                                                    | Previous Next A               | oply Save Cancel             |                                        |            |

The **Background Checks** screen appears, displaying the information provided.

**Note**: Placing a checkmark in the **Apply Topics to Other Child(ren)** check box will populate the entered data into the other child(ren)'s pending Kinship Assessment record(s).

When the last screen has been completed,

8. Click, Save.

| Background Checks                                                                                                    |                                                                                                    |                               |                                        |  |
|----------------------------------------------------------------------------------------------------|----------------------------------------------------------------------------------------------------|-------------------------------|----------------------------------------|--|
| PROVIDER NAME / ID. KinshipCaregiver, Keith                                                                                                    |                                                                                                    | CATEGORY: Home                |                                        |  |
| CHILD NAME:                                                                                                    | AGENCY                                                                                                    |                               | PROVIDER TYPE: Kinship Care - Relative |  |
| Background Check Topics                                                                                                    |                                                                                                    |                               |                                        |  |
| Background Checks are to be completed only at Initial Home Evaluation or for any new adu. Have there been any new adults in the residence since the last assessment?* Yes v | Background Checks are to be completed only at Initial Home Evaluation or for any new adults in the residence. Have there been any new adults in the residence since the last assessment?* Yes  • |                               |                                        |  |
| Background Check Item                                                                                                    |                                                                                                    | Response                      | Comments                               |  |
| edit. Date SACWIS alleged perpetrator search and other state central registry sea                                                                                           | rches conducted, if applicable.                                                                                                    | Requested Date:<br>11/25/2019 |                                        |  |
| edit. Date BCI criminal records requested / Date BCI criminal records received.                                                                                             |                                                                                                    | Requested Date:<br>11/01/2019 |                                        |  |
| edit. Date FBI criminal records requested / Date FBI criminal records received.                                                                                             |                                                                                                    | Requested Date:<br>11/01/2019 |                                        |  |

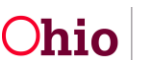

| Available Child(ren) |                      |
|----------------------|----------------------|
|                      |                      |
|                      |                      |
|                      |                      |
|                      | Available Child(ren) |

Apply Save Cancel

The Maintain Kinship Assessment screen appears. Click, Safety Checks.

| Maintain Kinship Assessment                                       |                                                                 |                                                                                                    |
|-------------------------------------------------------------------|-----------------------------------------------------------------|----------------------------------------------------------------------------------------------------|
| PROVIDER NAME / ID: KinshipCaregiver, Keith                       |                                                                 | CATEGORY: Home                                                                                                    |
| CHILD NAME:                                                       | AGENCY:                                                         | PROVIDER TYPE: Kinship Care - Relative                                                                                   |
| Kinship Assessment Information                                    |                                                                 |                                                                                                    |
| Kinship Assessment Start Date:<br>11/21/2019                      | Assessment Type / ID:<br>Annual                                 | Worker:<br>Kinship/Worker, Kevin                                                                                         |
| Kinship Assessment Topics                                         |                                                                 |                                                                                                    |
| In accordance with rule 5101:2-42-18 (M), a home assessment shall | be completed on an annual basis. Background check shall be requ | ired on any new adults in the home and the Safety Check shall be conducted when the caregivers moves to a new residence. |
|                                                                   | Торіс                                                           | Status                                                                                                    |
| Caregiver / Household Information                                 |                                                                 |                                                                                                    |
| Amendment Reasons                                                 |                                                                 | Complete                                                                                                    |
| Background Checks                                                 |                                                                 | 0 of 6 Answer(s) Provided                                                                                                |
| Safety Checks                                                     |                                                                 | 9 of 9 Answer(s) Provided                                                                                                |

The Safety Checks screen appears.

#### **Completing the Safety Checks Screen**

1. Select, **edit**, beside each **Statement Item** where modifications are needed. The previous assessment's answers will populate; text can be entered to indicate that upon annual review, this information still applies or has changed. If an Amendment is being completed for **Relocation**, reassess these questions based on the family's new address.

| s | afety (       | Checks                                                                        |                                |                 |                                                                                                    |
|---|---------------|-------------------------------------------------------------------------------|--------------------------------|-----------------|----------------------------------------------------------------------------------------------------|
|   | PROV          | DER NAME / ID:                                                                | C/                             | TEGORY: Home    |                                                                                                    |
|   | CHILD N       | AME                                                                           | AGENCY:                        |                 | PROVIDER TYPE: Kinship Care - Relative                                                                                                    |
|   | Safety (      | Check Items                                                                   |                                |                 |                                                                                                    |
|   |               |                                                                               |                                |                 |                                                                                                    |
|   |               | Sat                                                                           | ety Item                       | Response        | Comments                                                                                                    |
|   | edit.<br>view | Saf<br>Cleanliness of home<br>The home is maintained in a clean, safe, and sa | ety Item<br>Initary condition. | Response<br>Yes | Comments<br>The kinship home is maintained in a clean, safe, and sanitary<br>condition. An annual update on 11/21/2019 indicates that the home<br>continues to meet these standards. |

**Note**: Depending on the Safety Item selected, the appropriate **Safety Checks Details** screen appears.

**Note**: Once a Safety Checks Details screen is completed, users can click, **Next**, to navigate through the list of Safety Check Items (SACWIS will save changes navigating through each item).

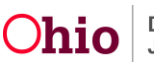

| Safety Checks Details                                                                   |             |                       |                                        |      |
|-----------------------------------------------------------------------------------------|-------------|-----------------------|----------------------------------------|------|
| PROVIDER NAME / ID:                                                                     |             | CATEGORY: Home        |                                        |      |
| CHILD NAME:                                                                             | AGENCY:     |                       | PROVIDER TYPE: Kinship Care - Relative |      |
| Item Detail                                                                             |             |                       |                                        |      |
| Cleanliness of home<br>The home is maintained in a clean, safe, and sanitary condition. |             |                       |                                        |      |
| Response:<br>No Value Selected                                                          |             |                       |                                        |      |
| Comments: (expand full screen)                                                          |             |                       |                                        | ✓ABC |
|                                                                                         | Previous Ne | ext Apply Save Cancel |                                        |      |

#### 2. Once edits are complete, click, **Save**.

| afety Checks Details                                                                                               |                          |                                        |    |
|----------------------------------------------------------------------------------------------------|--------------------------|----------------------------------------|----|
| PROVIDER NAME / ID:                                                                                                | CATEGORY: Home           |                                        |    |
| CHILD NAME: AC                                                                                                    | ENCY:                    | PROVIDER TYPE: Kinship Care - Relative |    |
| Item Detail                                                                                                    |                          |                                        |    |
| Availability of a working telephone<br>There is reasonable access to a working telephone for emergency situations. |                          |                                        |    |
| Response:<br>No Value Selected •                                                                                   |                          |                                        |    |
| Comments: (expand full screen)                                                                                     |                          | ✓A                                     | BC |
|                                                                                                    | Previous Next Apply Save | Cancel                                 |    |

The Safety Checks screen appears.

3. Click, **Close**.

| afety Checks        |                |  |
|---------------------|----------------|--|
| PROVIDER NAME / ID: | CATEGORY: Home |  |
|                     |                |  |
|                     | Close          |  |

The Maintain Kinship Assessment screen appears.

4. Select, Caregiver/Household Member Assessment.

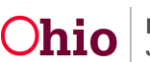

| Maintain Kinship Assessment            |                           |
|----------------------------------------|---------------------------|
| Торіс                                  | Status                    |
| Caregiver / Household Information      |                           |
| Amendment Reasons                      | Complete                  |
| Background Checks                      | 6 of 6 Answer(s) Provided |
| Safety Checks                          | 9 of 9 Answer(s) Provided |
| Caregiver / Houshold Member Assessment | 4 of 4 Answer(s) Provided |

The Caregiver/Household Member Assessment screen appears.

#### **Completing the Caregiver/Household Member Assessment Screen**

1. Click, **edit**, beside each statement in which modifications are needed. The previous assessment's answers will populate, and text can be entered to indicate that upon annual review, this information still applies or has changed. If Caregiver/Household Member composition has changed, ensure the new individual is addressed and/or describe how family dynamics have changed if an individual has left the home.

| Caregiver/Household Member Assessment |                                                                                                    |                                                                                            |                                                                                                    |  |  |  |
|---------------------------------------|----------------------------------------------------------------------------------------------------|--------------------------------------------------------------------------------------------|----------------------------------------------------------------------------------------------------|--|--|--|
| PROVIDER NAME / ID:                   |                                                                                                    | CATEGORY. Home                                                                             |                                                                                                    |  |  |  |
| CHILD N                               | AME: AGENC                                                                                                    | Y:                                                                                         | PROVIDER TYPE: Kinship Care - Relative                                                                                                    |  |  |  |
| Assess                                | ment Items                                                                                                    |                                                                                            |                                                                                                    |  |  |  |
|                                       | Assessment Topic                                                                                                    |                                                                                            | Comments                                                                                                    |  |  |  |
| edit<br>view                          | Assess the prospective caregiver's ability and willingness to pr<br>of the child(ren) and to provide a safe and appropriate placement                                                                                                    | ovide care and supervision<br>nt for the child(ren).                                       | The children have now been placed a year, and the caregiver is able and willing to do so or<br>a continued basis. They have provided a safe and appropriate placement for the children. |  |  |  |
| <u>edit</u><br><u>view</u>            | Assess the impact of past PCSA or children services agency (C household members in relation to the safety and well-being of t                                                                                                    | SA) involvement of<br>he child(ren) to be placed.                                          | There has been no PCSA involvement in the past, and no allegations of abuse/neglect have<br>been received since the family accepted placement.                                          |  |  |  |
| <u>edit</u><br><u>view</u>            | Assess the impact of household members aged twelve to sever<br>been convicted of or plead guilty to any offenses described in s<br>Revised Code, or who have been adjudicated to be a delinquent<br>that if committed by adult would have constituted such a violati | teen years old who have<br>ection 5103.0319 of the<br>t child for committing an act<br>on. | There continue to be no household members between the ages of twelve and seventeen.                                                                                                    |  |  |  |
| edit_                                 | Additional comments not addressed elsewhere in the assessme                                                                                                    | ent.                                                                                       | The family has done well caring for the children in the past year.                                                                                                    |  |  |  |

The Assessment Topic Details screen appears.

- 2. Follow previous instruction for navigating and saving edits (SACWIS will save edits as topics are navigated).
- 3. If applicable, place a checkmark in the check box beside the relevant name(s) in the **Apply to Other Child(ren)** grid.
- 4. Click **Save** when all Assessment Topics are complete.

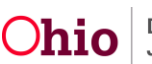

| Caregiver/Household Member Assessment                                                                                                    |                                                                                         |                                        |
|----------------------------------------------------------------------------------------------------|-----------------------------------------------------------------------------------------|----------------------------------------|
| PROVIDER NAME / ID:                                                                                                    |                                                                                         | CATEGORY: Home                         |
| CHILD NAME                                                                                                    | AGENCY:                                                                                 | PROVIDER TYPE: Kinship Gare - Relative |
| Assessment Items                                                                                                    |                                                                                         |                                        |
|                                                                                                    | Assessment Topic                                                                        | Comments                               |
| edit Assess the prospective caregiver's ability view child(ren) and to provide a safe and approximately a safe and approximately approximately | and willingness to provide care and supervision<br>priate placement for the child(ren). | of the                                 |
|                                                                                                    |                                                                                         |                                        |
| ppiy to Other Child(ren)                                                                                                    |                                                                                         |                                        |
| •                                                                                                    |                                                                                         | Available Child(ren)                   |
| 3                                                                                                    |                                                                                         |                                        |
| Apply to Selected Child(ren)                                                                                                    |                                                                                         |                                        |

Previous Next Apply Save Cancel

The Caregiver/Household Member Assessment screen appears.

5. Click, Close.

| Caregiver/Household Member Assessment       |                                                                                                    |                                                                                                    |                                                                                                    |  |  |  |  |
|---------------------------------------------|----------------------------------------------------------------------------------------------------|----------------------------------------------------------------------------------------------------|----------------------------------------------------------------------------------------------------|--|--|--|--|
| PROVIDER NAME / ID: KinshipCaregiver, Keith |                                                                                                    | c                                                                                                    | DATEGORY. Home                                                                                                    |  |  |  |  |
| CHILD NAME                                  |                                                                                                    | AGENCY.                                                                                                    | PROVIDER TYPE: Kinship Care - Relative                                                                                                    |  |  |  |  |
| Assess                                      | ment items                                                                                                    |                                                                                                    |                                                                                                    |  |  |  |  |
|                                             |                                                                                                    | Assessment Topic                                                                                                    | Comments                                                                                                    |  |  |  |  |
| edit.<br>view                               | Assess the prospective caregiver's ability and will<br>safe and appropriate placement for the child(ren).                                                                     | ingness to provide care and supervision of the child(ren) and to provide a                                                                                                    | The children have now been placed a year, and the caregiver is able and willing to do so on a continued basis. They have<br>provided a safe and appropriate placement for the children. |  |  |  |  |
| edit.<br>view                               | Assess the impact of past PCSA or children services agency (CSA) involvement of household members in relation to the<br>safety and well-being of the child(ren) to be placed. |                                                                                                    | There has been no PCSA involvement in the past, and no allegations of abuse/neglect have been received since the family<br>accepted placement.                                          |  |  |  |  |
| edit_<br>view                               | Assess the impact of household members aged tw<br>to any offenses described in section 5103.0319 of<br>for committing an act that if committed by adult we                    | velve to seventeen years old who have been convicted of or plead guilty<br>the Revised Code, or who have been adjudicated to be a delinquent child<br>ould have constituted such a violation. | There continue to be no household members between the ages of twelve and seventeen.                                                                                                    |  |  |  |  |
| <u>edit</u><br><u>view</u>                  | Additional comments not addressed elsewhere in                                                                                                    | the assessment.                                                                                                    | The family has done well caring for the children in the past year.                                                                                                    |  |  |  |  |
|                                             |                                                                                                    |                                                                                                    |                                                                                                    |  |  |  |  |

Close

The Maintain Kinship Assessment screen appears.

6. Click, Caregiver Assurance.

| Maintain Kinship Assessment            |                           |  |  |  |  |  |
|----------------------------------------|---------------------------|--|--|--|--|--|
| Торіс                                  | Status                    |  |  |  |  |  |
| Caregiver / Household Information      |                           |  |  |  |  |  |
| Amendment Reasons                      | Complete                  |  |  |  |  |  |
| Background Checks                      | 6 of 6 Answer(s) Provided |  |  |  |  |  |
| Safety Checks                          | 9 of 9 Answer(s) Provided |  |  |  |  |  |
| Caregiver / Houshold Member Assessment | 4 of 4 Answer(s) Provided |  |  |  |  |  |
| Caregiver Assurance                    | Not Complete              |  |  |  |  |  |

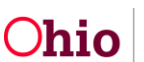

The **Caregiver Assurance** screen appears. Previous assessment data is not copied over, and this must be completed upon each new assessment.

Place a checkmark in the check box beside the **Caregiver Acknowledgement** statement.

- 1. Enter a date or select the calendar for the **Date of Caregiver #1 Signature** and any additional Caregivers.
- 2. Click, Save.

| Caregiver Assurance                                                                                                    |                                                                                                    |  |  |  |  |  |  |  |
|----------------------------------------------------------------------------------------------------|----------------------------------------------------------------------------------------------------|--|--|--|--|--|--|--|
| PROVIDER NAME / ID:                                                                                                    | CATEGORY: Home                                                                                                    |  |  |  |  |  |  |  |
|                                                                                                    |                                                                                                    |  |  |  |  |  |  |  |
| Caregiver Assurance                                                                                                    |                                                                                                    |  |  |  |  |  |  |  |
|                                                                                                    | Caregiver Assurance Statements                                                                                                    |  |  |  |  |  |  |  |
| I am willing and able to provide care and supervision of the child and pro                                                                                                    | ovide a safe and appropriate placement for the child(ren).                                                                                      |  |  |  |  |  |  |  |
| I agree to inform the PCSA of any new adults residing in the household.                                                                                                    |                                                                                                    |  |  |  |  |  |  |  |
| I have disclosed all prior PCSA or CSA involvement if applicable.                                                                                                    |                                                                                                    |  |  |  |  |  |  |  |
| I have informed and agree to inform the agency of any known violent de                                                                                                    | inquency adjudications by any youth between 12 and 17 years of age residing in the household.                                                   |  |  |  |  |  |  |  |
| I affirm that no adult in the home as a felony conviction of spousal abuse                                                                                                    | e, rape, sexual assault, or homicide.                                                                                                    |  |  |  |  |  |  |  |
| I affirm that no adult in the home has been convicted of or plead guilty to conviction, the adult meets the requirements set forth in paragraph (G) of                                | o any disqualifying offense listed in 5101:2-42-18 (H)(1) through (H)(7); or if an adult residing in the home has a disqualifying of this rule. |  |  |  |  |  |  |  |
| Caregiver Acknowledgement: * Caregiver reviewed and agreed the information provided above is full and accurate to the best of his/her/their knowledge Date of Caregiver #1 Signature: |                                                                                                    |  |  |  |  |  |  |  |
| Apply to Other Child(ren)                                                                                                    |                                                                                                    |  |  |  |  |  |  |  |
| •                                                                                                    | Available Child(ren)                                                                                                    |  |  |  |  |  |  |  |
|                                                                                                    |                                                                                                    |  |  |  |  |  |  |  |
|                                                                                                    |                                                                                                    |  |  |  |  |  |  |  |
| Apply to Selected Child(ren)                                                                                                    |                                                                                                    |  |  |  |  |  |  |  |
|                                                                                                    | Apply Save Cancel                                                                                                    |  |  |  |  |  |  |  |

**Note**: The **Apply Topic to Other Children** check box will populate the Caregiver Assurance Statements to the other child(ren)'s pending Kinship Assessment record(s) if the **Add Kinship Assessment** screen has been completed for each.

The Maintain Kinship Assessment screen appears.

1. Click, Agency Recommendation.

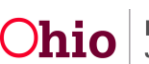

| Maintain Kinship Assessment            |                           |  |  |  |  |  |
|----------------------------------------|---------------------------|--|--|--|--|--|
| Торіс                                  | Status                    |  |  |  |  |  |
| Caregiver / Household Information      |                           |  |  |  |  |  |
| Amendment Reasons                      | Complete                  |  |  |  |  |  |
| Background Checks                      | 6 of 6 Answer(s) Provided |  |  |  |  |  |
| Safety Checks                          | 9 of 9 Answer(s) Provided |  |  |  |  |  |
| Caregiver / Houshold Member Assessment | 4 of 4 Answer(s) Provided |  |  |  |  |  |
| Caregiver Assurance                    | Complete                  |  |  |  |  |  |
| Agency Recommendation                  | Pending                   |  |  |  |  |  |

The **Agency Recommendation** screen appears. Previous assessment data is not copied over, and this must be completed upon each new assessment. This page must be done separately for each child's kinship assessment and **Apply Topics to Other Child(ren)** functionality is not available.

- 2. Make a selection from the **Response** drop-down menu beside each statement.
- 3. Make a selection from the Agency Worker Recommendation drop-down menu.

Note: Important: If the status, Close, is selected for Agency Worker Recommendation, a value from the Closure Reasons drop-down menu is required.

- 4. Enter a date or select calendar for, Agency Worker Signature Date.
- 5. Click, Save.

| Agency Recommendation                                                                                                    |          |
|----------------------------------------------------------------------------------------------------|----------|
| Agency Recommendation Statements                                                                                                    | Response |
| Worker has assessed the physical environment, the capability of the relative/nonrelative to care for the child(ren), and the best interest, safety, well-being, and permanency needs of the child (ren).                                                                                                    | ~        |
| Worker has provided caregiver with information on applying for OWF child-only and Medicaid.                                                                                                    | ~        |
| Worker has provided caregiver with known information regarding education, medical, child care, and special needs of the child(ren), including information on how to access support services to meet the needs of the child (if child is in agency custody).                                                                                                    | ~        |
| <ul> <li>Worker has provided caregiver with the following information: <ul> <li>the requirements for foster caregiver certification and adoption approval and how those requirements differ from the requirements for approval as a relative or nonrelative substitute caregiver;</li> <li>how to apply for certification as a foster caregiver;</li> <li>the difference in payments between an OWF-child only payment and the foster care per diem; and</li> <li>the difference (if any) in the eligibility for supportive services (if child is in agency custody).</li> </ul> </li> </ul> |          |
| Worker will provide caregiver with a copy of the individual child care agreement per rule 5101:2-42-90 (if child is in agency custody)                                                                                                    | ~        |

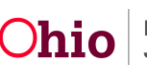

| Agency Worker Recommendation: Close  Closure Reasons:   | Agency Worker Signature Date:     | Date Letter Sent: |
|---------------------------------------------------------|-----------------------------------|-------------------|
| Agency Supervisor Recommendation:<br>In Progress        | Agency Supervisor Signature Date: |                   |
| Comments on Agency Recommendation: (expand full screen) |                                   | ✓ ABC<br>1000     |
|                                                         | Apply Save Cancel                 | ,                 |

The Maintain Kinship Assessment screen appears.

6. Click, Validate for Approval.

| PROVIDER NAME / ID: KinshipCaregiver, Keith & Horak, Matthew /                                                                                            | 21658890 CAT                                                            | EGORY. Home                                                                                                    |
|----------------------------------------------------------------------------------------------------|-------------------------------------------------------------------------|----------------------------------------------------------------------------------------------------|
| CHILD NAME:                                                                                                    | AGENCY:                                                                 | PROVIDER TYPE: Kinship Care - Relative                                                                                 |
| (inship Assessment Information                                                                                                    |                                                                         |                                                                                                    |
| Kinship Assessment Start Date:<br>11/21/2019                                                                                                    | Assessment Type / ID:<br>Annual                                         | Worker:<br>KinshipWorker, Kevin                                                                                        |
| Kinship Assessment Topics                                                                                                    |                                                                         |                                                                                                    |
| In accordance with rule 5101:2-42-18 (M), a home assessment shall b                                                                                       | e completed on an annual basis. Background check shall be required on a | any new adults in the home and the Safety Check shall be conducted when the caregivers moves to a new residence.       |
|                                                                                                    | Торіс                                                                   | Status                                                                                                    |
| Caregiver / Household Information                                                                                                    |                                                                         |                                                                                                    |
|                                                                                                    |                                                                         |                                                                                                    |
| Amendment Reasons                                                                                                    |                                                                         | Complete                                                                                                    |
| Amendment Reasons<br>Background Checks                                                                                                    |                                                                         | Complete<br>0 of 8 Answer(s) Provided                                                                                  |
| Amendment Reasons<br>Background Checks<br>Safety Checks                                                                                                   |                                                                         | Complete<br>0 of 6 Answer(s) Provided<br>9 of 9 Answer(s) Provided                                                     |
| Amendment Reasons<br>Background Checks<br>Safety Checks<br>Caregiver / Houshold Member Assessment                                                         |                                                                         | Complete<br>O of 6 Answer(s) Provided<br>9 of 9 Answer(s) Provided<br>4 of 4 Answer(s) Provided                        |
| Amendment Reasons Background Checks Sately Checks Caregiver / Houshold Member Assessment Caregiver Assurance                                              |                                                                         | Complete<br>0 of 6 Answer(s) Provided<br>9 of 9 Answer(s) Provided<br>4 of 4 Answer(s) Provided<br>Complete            |
| Amendment Reasons Background Checks Safety Checks Caregiver / Houshold Member Assessment Caregiver Assurance Agency Recommendation                        |                                                                         | Complete<br>0 of 6 Answer(s) Provided<br>9 of 9 Answer(s) Provided<br>4 of 4 Answer(s) Provided<br>Complete<br>Approve |
| Amendment Reasons Background Checks Satety Checks Caregiver / Houshold Member Assessment Caregiver Assurance Agency Recommendation Validate for Aggroval  |                                                                         | Complete 0 of 6 Answer(s) Provided 9 of 9 Answer(s) Provided 4 of 4 Answer(s) Provided Complete Approve                |
| Amendment Reasons Background Checks Satety Checks Caregiver / Houshold Member Assessment Caregiver Assurance Agency: Recommendation Yalidate for Ageroval |                                                                         | Complete 0 of 6 Answer(s) Provided 9 of 9 Answer(s) Provided 4 of 4 Answer(s) Provided Complete Approve                |
| Amendment Reasons Background Checks Safety Checks Caregiver / Houshold Member Assessment Caregiver Assurance Agency Recommendation Validate for Aseroval  |                                                                         | Complete 0 of 6 Answer(s) Provided 9 of 9 Answer(s) Provided 4 of 4 Answer(s) Provided Complete Approve                |

The Validate Kinship Assessment Tasks screen appears.

# **Processing the Kinship Assessment for Approval**

This screen will display any issues in the **Unresolved Tasks** grid. These tasks must be completed prior to processing for approval.

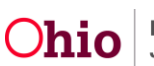

| Validate Kinship Assessment Tasks |         |                                                |
|-----------------------------------|---------|------------------------------------------------|
| PROVIDER NAME / ID:               |         | CATEGORY. Home                                 |
| CHILD NAME:                       | AGENCY: | PROVIDER TYPE: Kinship Care - Relative         |
| Unresolved Tasks                  |         |                                                |
| Торіс                             |         | Message                                        |
| Background Checks                 |         | Conditions met response is missing.            |
| Background Checks                 |         | BCI Criminal Record date(s) is missing.        |
| Background Checks                 |         | FBI Criminal Record date(s) is missing.        |
| Background Checks                 |         | SACWIS Search date(s) is missing.              |
| Background Checks                 |         | Convicted or plead guilty response is missing. |
| Background Checks                 |         | Felony conviction response is missing.         |
| Safety Check Topics               |         | Safety Check Item response(s) is missing.      |

Once all unresolved tasks are completed, the **Process Approval** screen appears.

- 1. Make the appropriate selection from the Action drop-down list.
- 2. Agency will default to the logged-in employee's agency.
- 3. Make a selection from the **Reviewer/Approver** drop-down menu.
- 4. Click, Save.

| Home                    |              | Intake                                                                                                    | Case                | Provider                       | Financial                                     | Administration |
|-------------------------|--------------|----------------------------------------------------------------------------------------------------|---------------------|--------------------------------|-----------------------------------------------|----------------|
| Alerts A                | Action Items | Approvals                                                                                                    | Assignments         |                                |                                               |                |
| Process Approva         | 1            |                                                                                                    |                     |                                |                                               |                |
| Work Item               |              |                                                                                                    |                     |                                |                                               |                |
| ID:<br>Task ID:         |              |                                                                                                    | Type:<br>Task Type: | PROVIDER<br>Kinship Assessment | Reference:<br>Task Reference:<br>Task Status: |                |
| Routing/Approval Action | on           |                                                                                                    |                     |                                |                                               |                |
| Action: *<br>Comments:  |              | Please Select An Action<br>Route<br>Reviewed and route<br>Approved and routed<br>Declined for re-work<br>Recalled<br>Re-routed<br>Approved -Final<br>Spell Check Clear 200 | 20                  |                                |                                               |                |
| Agency:                 |              | (                                                                                                    |                     | V                              |                                               |                |
| Reviewers/ Approvers    |              |                                                                                                    | V                   |                                |                                               |                |

Once the individual with the appropriate access rights has given the Kinship Assessment an **Approved-Final** status:

- 5. Return to the **Kinship Assessments** page.
- 6. Click the date link in the Letter Sent column.
- 7. Click the Report icon to Generate a **JFS1447** report.

If you need additional information or assistance, please contact the SACWIS Help Desk at: 614-466-0978, select #3, then select #5

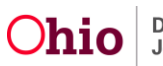